## **fibre**CRM

HEART OF THE PRACTICE

Visit support.fibrecrm.com for more info or contact your CRM Manager

## Sending Client Info Requests En Masse

You can mass send a client information request from • either the Person module or the Organisation module in the List View of records. To send a mass client information request use the select boxes on the left hand side of the list view of either module to choose the records you are going to send the information request to.

| Name 🔶                                                    | Primary Contact $\ \ominus$ | Client Partner $\ \ominus$ | Onboarding Agent $~~\ominus~$ | KYC start date $\ \ominus$ | KYC Status  \ominus | Engagement Letter Sent Date $~~\ominus~$ | Date Eng |
|-----------------------------------------------------------|-----------------------------|----------------------------|-------------------------------|----------------------------|---------------------|------------------------------------------|----------|
| Selected:9 BULK ACTION - My Filters                       |                             |                            |                               |                            |                     |                                          |          |
| 🖉 2nd Sales Ltd                                           | Archer Snasdell             | Gavin Watson               | Bob Smart                     | 28/03/2023                 | CL - Referred       | 30/11/2023                               |          |
| Bocioc M Limited                                          | Brion Ablewhite             | David Andrews              | Bob Smart                     | 14/11/2023                 | KYC - In progress   | 13/12/2023                               | 13/12/20 |
| 🖉 Gable Print                                             | Lauraine Pergens            | Christina Pullman          | Bob Smart                     | 01/12/2023                 | KYC - In progress   | 02/11/2023                               | 11/04/20 |
| <ul> <li>Habitant Morbi Tristique Incorporated</li> </ul> | Natalie Guthrie             | Rose Walker                | Bob Smart                     | 28/03/2023                 | KYC - In progress   |                                          |          |
| Mcwell                                                    | Etheline Sherbrook          | Bob Smart                  | Bob Smart                     | 07/12/2023                 | KYC - In progress   | 01/11/2023                               | 30/11/20 |
| Pickwick Haulage Limited                                  | Andrew Apple                | Christina Pullman          | Bob Smart                     | 29/11/2023                 | KYC - In progress   |                                          | 30/11/20 |
| Pip Asset Management Limited Liability Partnership        |                             | Christina Pullman          | Bob Smart                     | 01/11/2023                 | KYC - In progress   |                                          |          |
| 🖍 Tesco                                                   |                             | Bob Smart                  | Bob Smart                     | 27/03/2023                 | KYC - In progress   |                                          | 06/12/20 |
| Time Power Inc                                            | Benjie Roubeix              | Rose Walker                | Bob Smart                     | 02/08/2023                 | KYC - In progress   |                                          |          |

2. Once you've selected going to send the client information request to, navigate to the Bulk Actions menu and in the dropdown select Mass Send CIR.

| Name 🔶                |                             | Primary Contact \ominus   | Client Partner 🔶  | Onboarding / |
|-----------------------|-----------------------------|---------------------------|-------------------|--------------|
| □- Selected:9         | BULK ACTION - My Filters    |                           |                   |              |
| 🗸 🧪 2nd Sales Ltd     |                             | Archer Snasdell           | Gavin Watson      | Bob Smart    |
| 🖌 🖌 Bocioc M Lim      |                             | Brion Ablewhite           | David Andrews     | Bob Smart    |
| 🖌 🧪 Gable Print       |                             | Lauraine Pergens          | Christina Pullman | Bob Smart    |
| 🖌 🧪 Habitant Mor      |                             | Natalie Guthrie           | Rose Walker       | Bob Smart    |
| 🗸 🧪 Mowell            | Add Contacts To Target List | Etheline Sherbrook        | Bob Smart         | Bob Smart    |
| 🖌 🧨 Pickwick Hau      |                             | Andrew Apple              | Christina Pullman | Bob Smart    |
| 🖌 🧪 Pip Asset Mar     |                             | p                         | Christina Pullman | Bob Smart    |
| 🗸 🧪 Tesco             |                             |                           | Bob Smart         | Bob Smart    |
| 🗸 🧪 Time Power II     |                             | Benjie Roubeix            | Rose Walker       | Bob Smart    |
| O- Selected:9         |                             | ▼▼■■                      |                   |              |
|                       |                             |                           |                   |              |
| Security Groups: N    |                             | REMOVE G                  | roup:None         |              |
|                       |                             |                           |                   |              |
| ercharged by SuiteCRM |                             | er response time: 2.03 se | conds.            |              |
|                       | Send Quick2Email            |                           |                   |              |
|                       |                             |                           |                   |              |

3. In the pop up box select the form template you want to use for the request from the dropdown menu and then select Load Template.

|   |                      | CRACITOR PHYTIREIS I III III III    |                   |               |            |                     |            | 1/ / 1/ 20 |
|---|----------------------|-------------------------------------|-------------------|---------------|------------|---------------------|------------|------------|
| ~ | 🖌 🧨 2nd Sales Ltd    | Mass Send Client Information Reques | t                 |               |            |                     |            | ×          |
| ~ | / Bocioc M Limited   |                                     |                   | -             |            |                     |            |            |
| ~ | / Gable Print        | Select Form Template                | LOAD TEMPLATE     |               |            |                     |            |            |
| ~ | / / Habitant Morbi T | Select Form Template                |                   |               |            |                     |            |            |
| ~ | / Mowell             | Company Formation Form              | Bob Smart         | Bob Smart     | 07/12/2023 | KYC - In progress 0 | 01/11/2023 | 30/11/2023 |
| ~ | Pickwick Haulag      | Lir Individual & Company            | Christina Pullman | Bob Smart     | 29/11/2023 | KYC - In progress   |            | 30/11/2023 |
| ~ | / Pip Asset Manag    | eme Individual Only                 | Christina Pullman | Bob Smart     | 01/11/2023 | KYC - In progress   |            |            |
| ~ | / Tesco              | Client Take On - Primary and PSCs   | Bob Smart         | Bob Smart     | 27/03/2023 | KYC - In progress   |            | 06/12/2023 |
|   | A                    | David Deckster                      |                   | Disk Constant |            |                     |            |            |

**4**. Below the form template will load you can select the **sender** and **email template**. As per an individual request you can also select which fields you are requesting and make ones mandatory if they aren't already. The **bypass returned information review tickbox** allows you to bypass the client submission review stage and update the record automatically with the clients submitted data. If left unticked, each response will need to be reviewed.

If sending from the Organisation module you can choose to send the request to the **Primary**, **Finance or Admin contact**. If an Organisation doesn't have the contact role chosen then that request will fail for that record.

| lieht Take On - Primary and PSCs ▼ CAD TEHELIXE<br>end To: ● Primary ● Primary ● Primary ● Admin<br>sysses returned information review and apply responses automatically: ● @<br>liender 0:00 ▼ Cmail Template Select the email template ♥<br>Companisation Information<br>♥ Tot All ♥ Tot All ♥ Handatory                                                                                                    | 2<br>Cancel |
|----------------------------------------------------------------------------------------------------|-------------|
| and To: Primary Prinance Admin ypass returned Information review and apply responses automatically:   ender Bob Email Template Select the email template                                                                                                    | Cancel      |
| nd To: Primary Finance Admin<br>pass returned information review and apply responses automatically:<br>ender Rob Primary Enablished Select the email template<br>Const<br>About Your Organisation<br>Organisation Information<br>V Tock All<br>Field Mandatory                                                                                                    | Cancel      |
| pass returned information review and apply responses automatically:                                                                                                    | Cancel      |
| nder 1000 Email Template Select the email template Concernent of the first template Concernent of the first template Concernent of template Concernent of template Concernent | Cancel      |
| About Your Organisation     Organisation Information     VickAll     Handatory                                                                                                    | Cancel      |
| About Your Organisation     Organisation Information     VickAll     Fide     Mandatory                                                                                                    |             |
| About Your Organisation     Organisation Information     VickAll     Field     Mandatory                                                                                                    |             |
| About Your Organisation     Organisation Information     VinkAll     Field     Mandatory                                                                                                    | _           |
| Organisation Information  Tick All  Field Mandatory                                                                                                    |             |
| Organisation Information V Tack All Field Handstory V                                                                                                    |             |
| rick All Field Mandatory                                                                                                    |             |
| Field Mandatory                                                                                                    | _    ī      |
| The Manual Annual Annual Annual Annual Annual Annual Annual Annual Annual Annual Annual Annual Annual Annual An                                                                                                    |             |
| Vivane V                                                                                                    |             |
| Country of Registration                                                                                                    |             |
| Company Reg No.                                                                                                    |             |
| Vat Reg No.                                                                                                    |             |
| Trading Name                                                                                                    |             |
| Main Address                                                                                                    |             |
| Tick All                                                                                                    |             |
|                                                                                                    |             |
| Field Mandatory                                                                                                    |             |

**5**. When you're ready to send out the Mass CIR click **Send**. The Mass Client Information request will now be sent out and your selected clients will each receive a request for information as they would do if you'd sent an individual request.

| iπ  | Send To:   Primary Finance Admin                                      |     |                |                                   |             |      |  |  |
|-----|-----------------------------------------------------------------------|-----|----------------|-----------------------------------|-------------|------|--|--|
| ige | Bypass returned information review and apply responses automatically: |     |                |                                   |             |      |  |  |
|     | Sender                                                                | Bob | Email Template | - Client Information Request (SP) |             |      |  |  |
| BL  |                                                                       |     |                |                                   | Send Cancel | < (1 |  |  |
|     |                                                                       |     |                |                                   |             |      |  |  |